# Turn on Tutorial

# Nikon-A1-FLIM

Signalhouse - basement room -01.026

Life Imaging Center

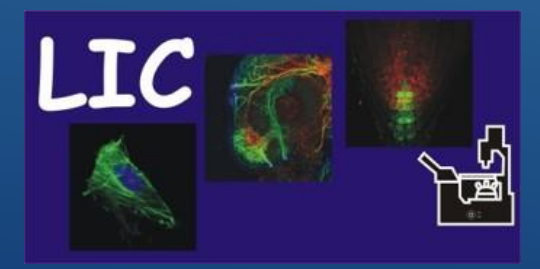

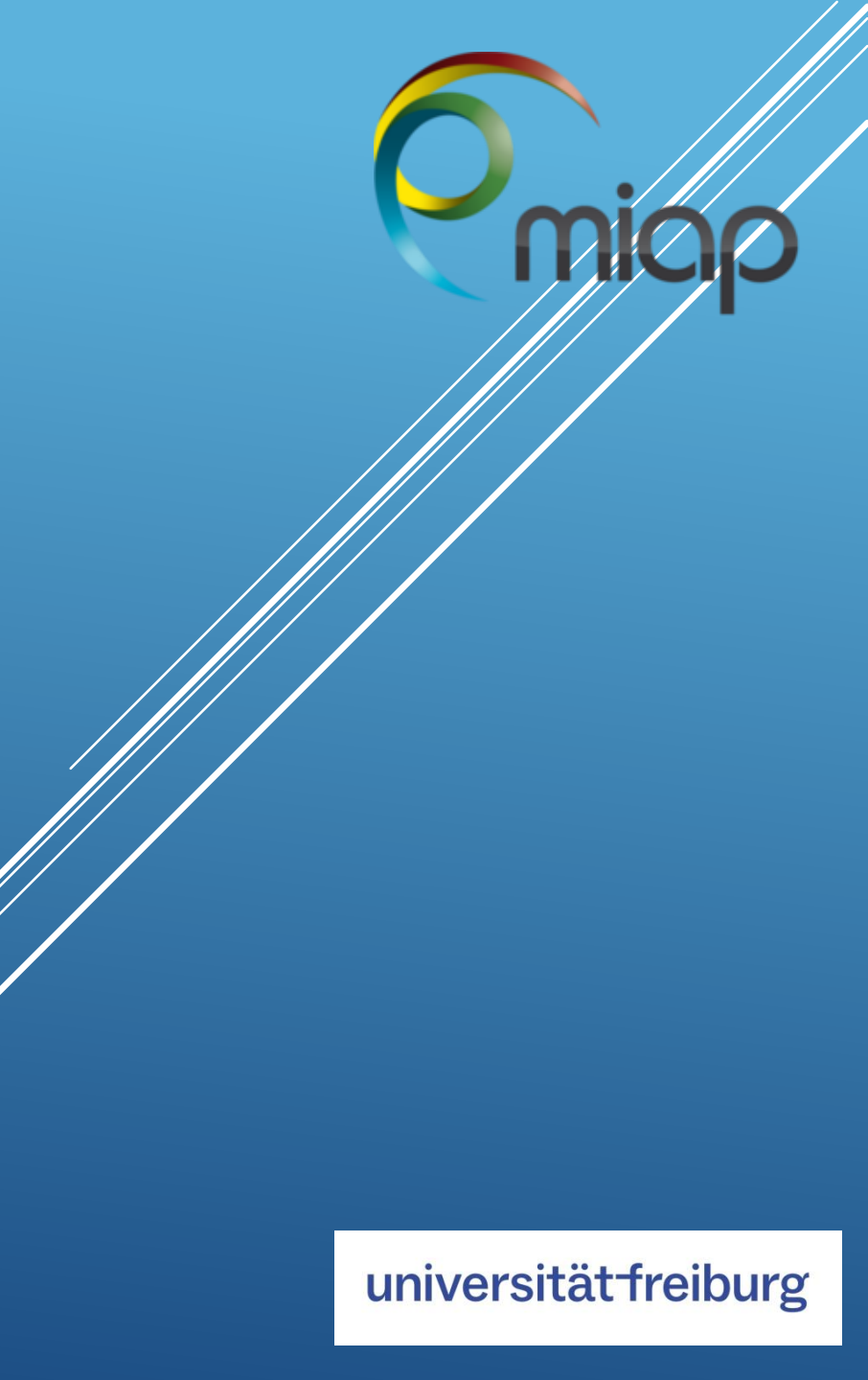

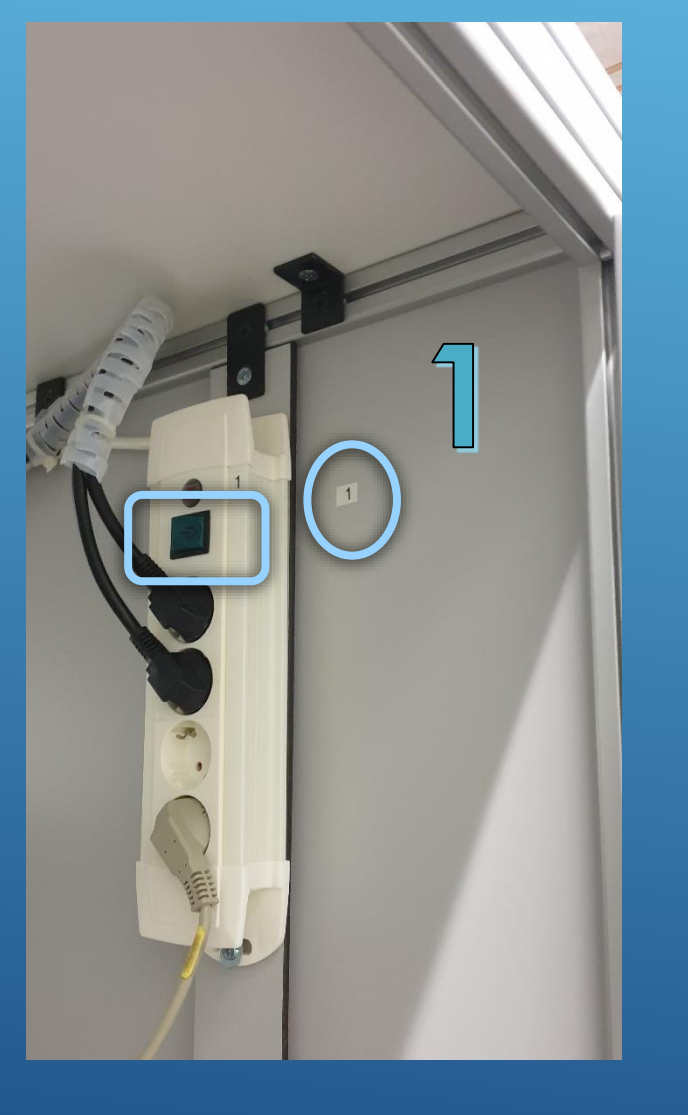

<u>Start System</u> – Follow the order of numbers carefully

- 1 to 7 for confocal use
- additional 8 to 10 for FLIM/FCS with PicoQuant

# 1 - Mainswitch - multiple socket

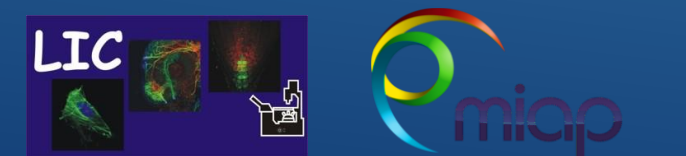

Life Imaging Center Nikon-A1-FLIM

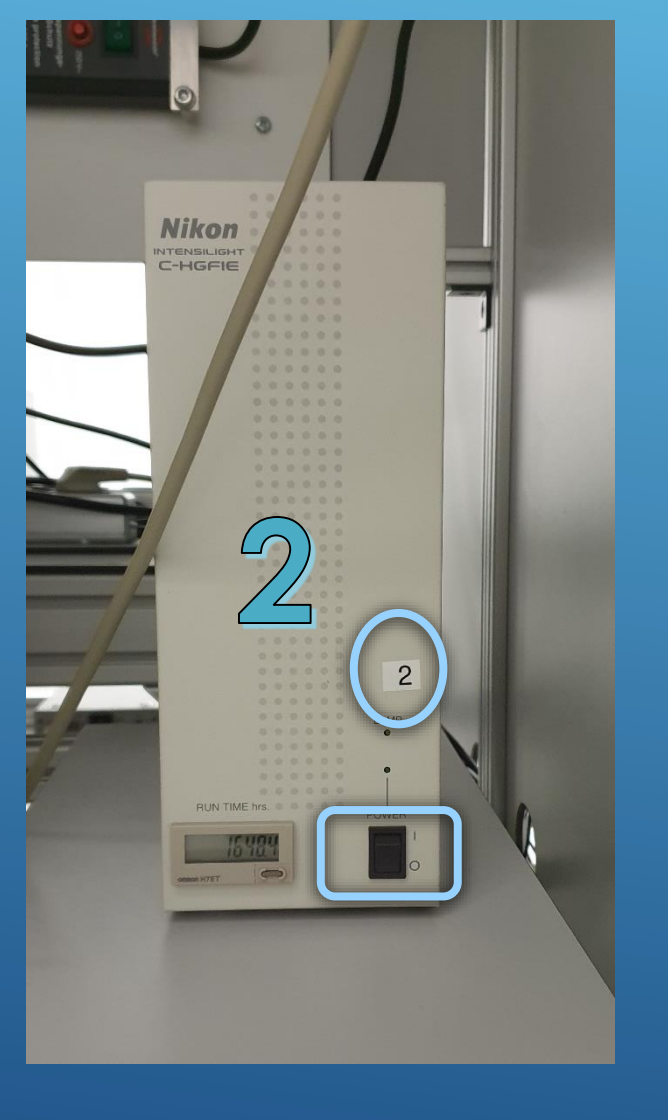

Follow the instructions carefully

# 2 - Intensilight - Epi-fluorescence Light Source

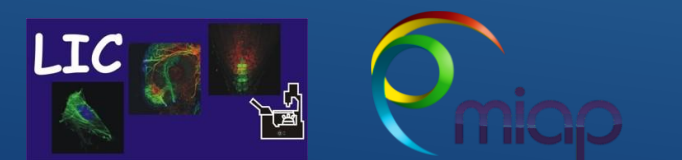

Life Imaging Center Nikon-A1-FLIM

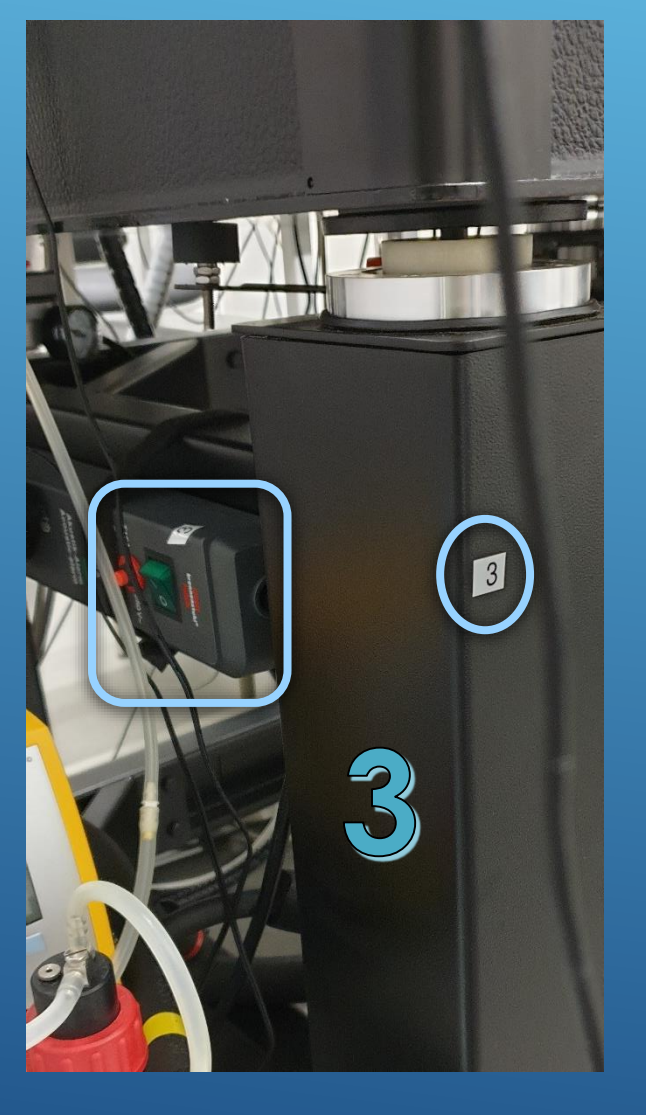

Follow the instructions carefully

**3** - Multiple socket left below the microscope table

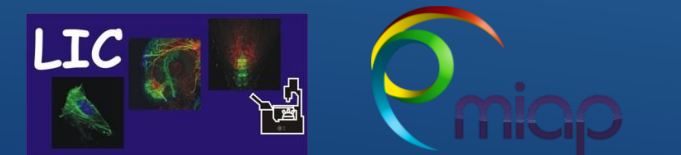

Life Imaging Center Nikon-A1-FLIM

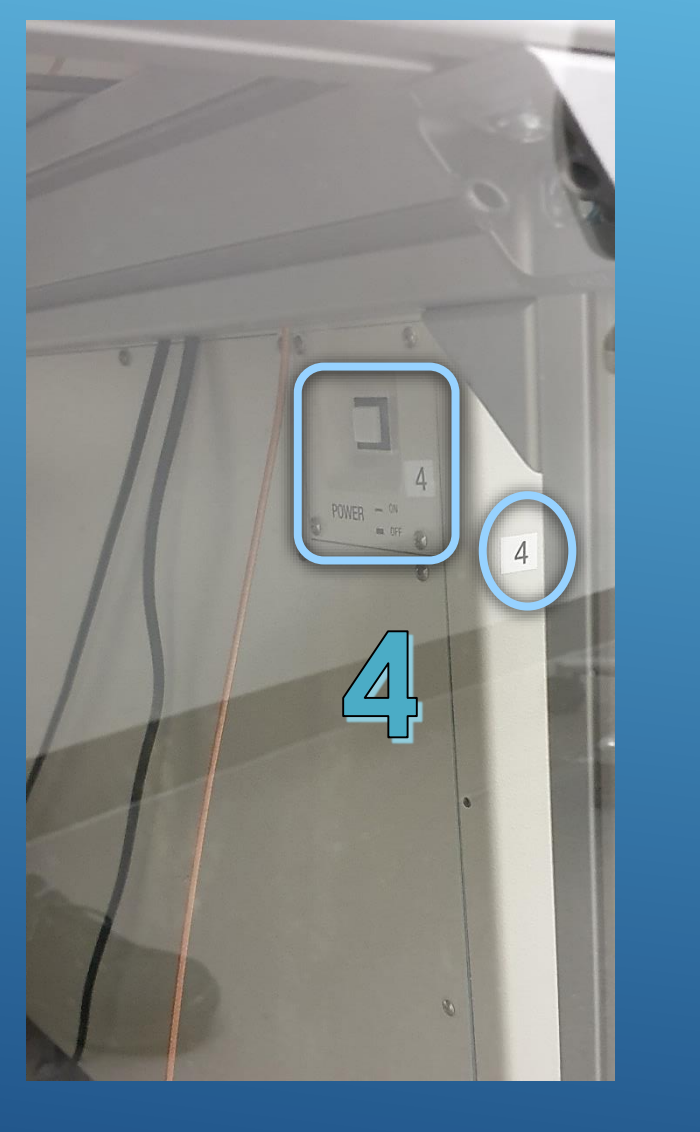

Follow the instructions carefully

# 4 - Nikon Laser Control Tower - on the right side in the large glass cabinet

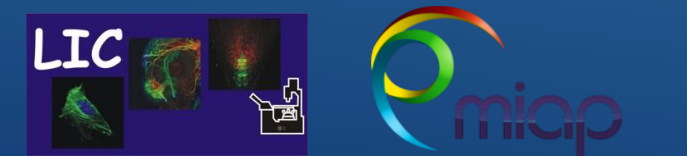

Life Imaging Center Nikon-A1-FLIM

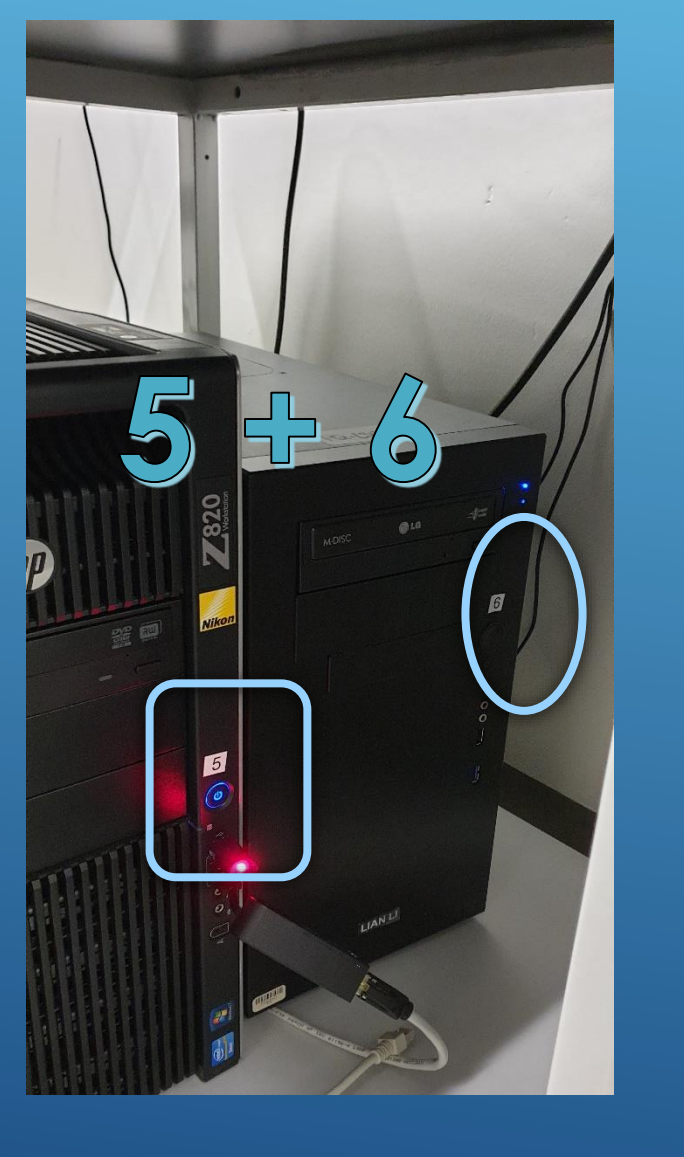

Follow the instructions carefully

5 - Nikon Computer6 - PicoQuant Computer

Life Imaging Center Nikon-A1-FLIM

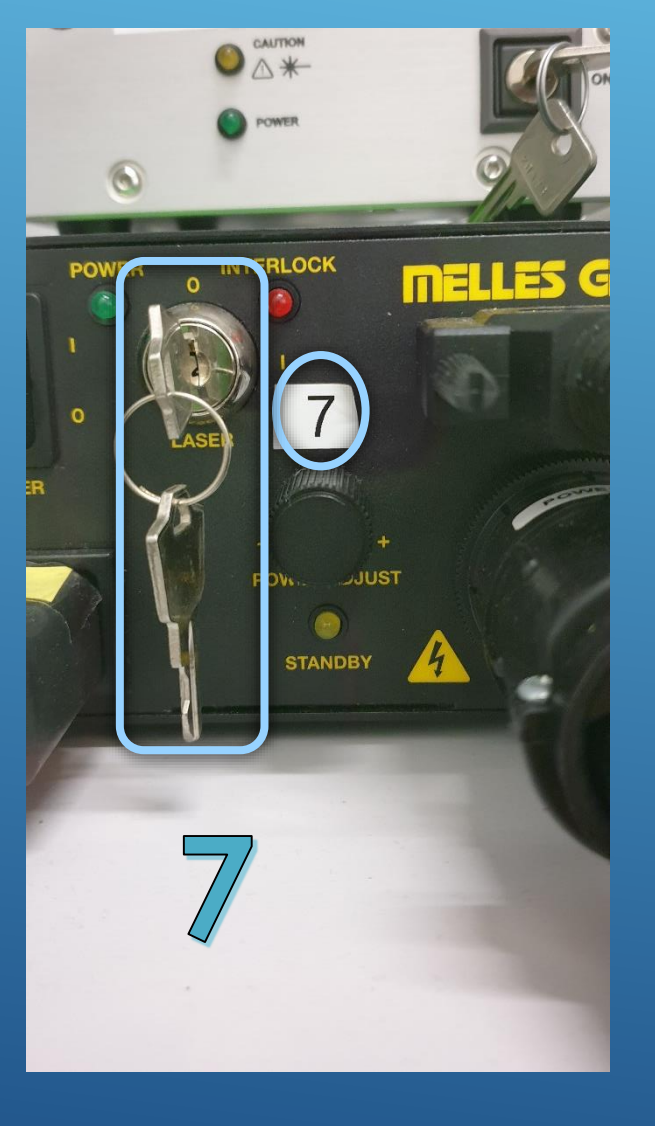

Follow the instructions carefully

# 7 - Argon Laser - turn Power Key

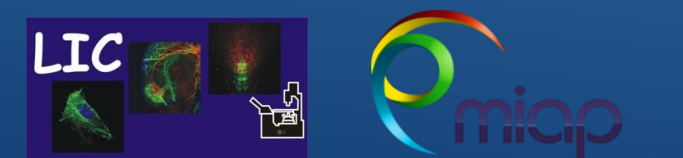

Life Imaging Center Nikon-A1-FLIM

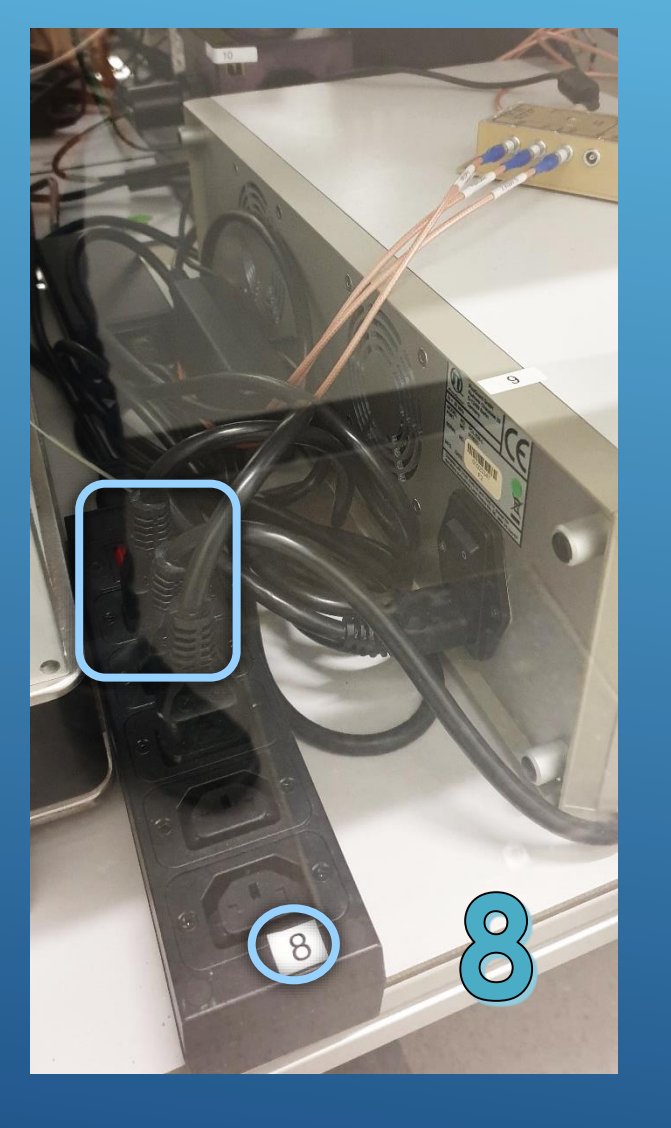

Follow the instructions carefully

# 8 - Multiple socket switch for PicoQuant Hardware

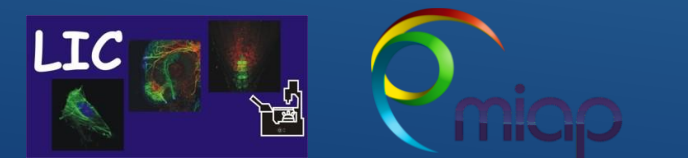

Life Imaging Center Nikon-A1-FLIM

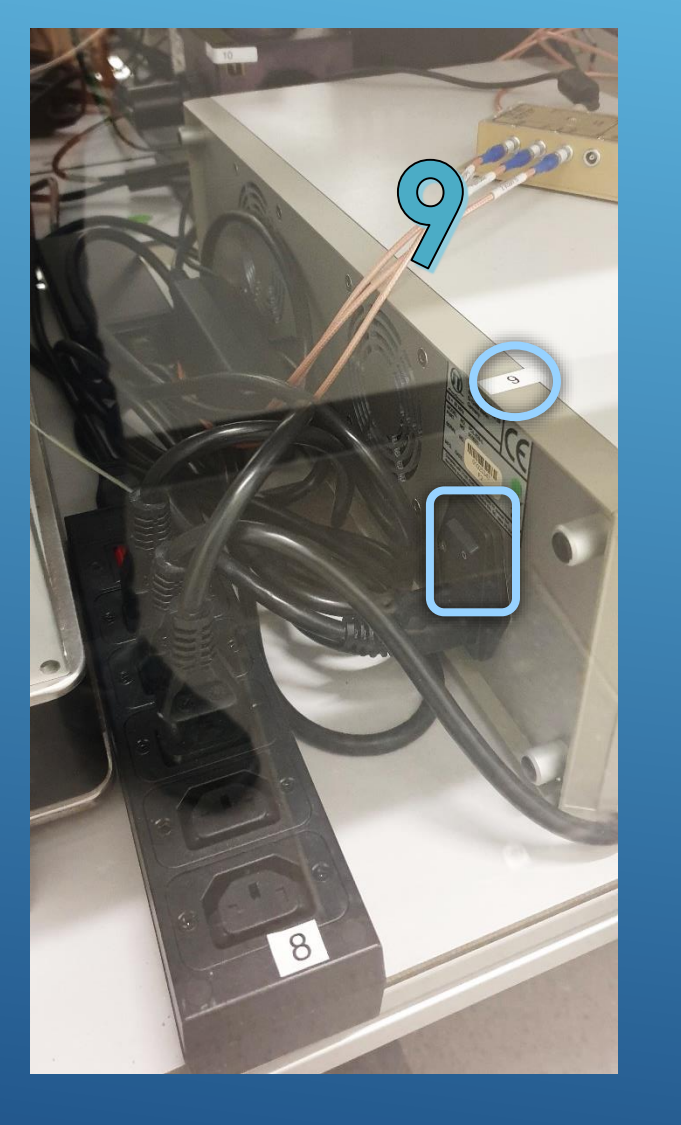

Follow the instructions carefully

# 9 - PicoQuant Controller

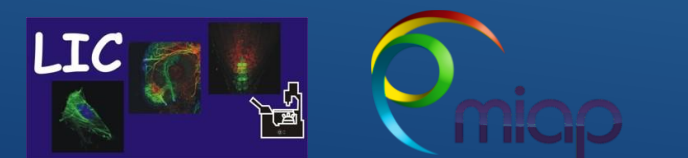

Life Imaging Center Nikon-A1-FLIM

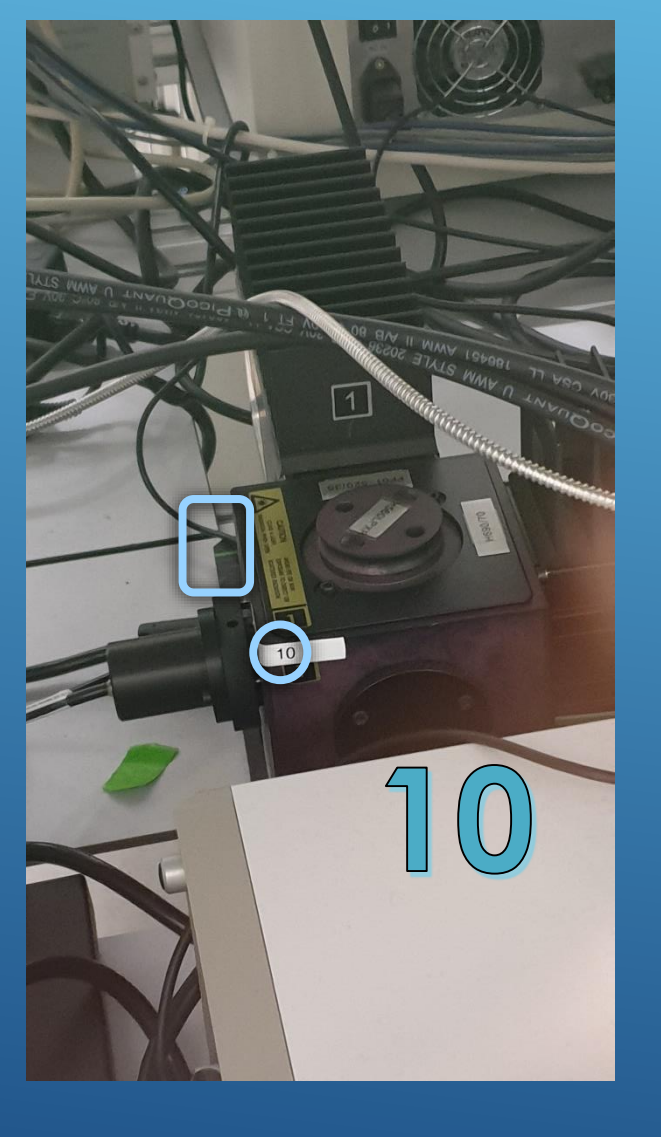

Follow the instructions carefully

# **10** - PicoQuant Detector Unit with Filtercube

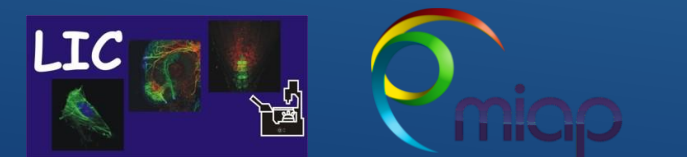

Life Imaging Center Nikon-A1-FLIM

Follow the instructions carefully

For only confocal use (1-7) 1. Start on Nikon Computer NIS Elements

<u>For FLIM/FCS (additional 8-10)</u> 1. Start on PicoQuant System SymphoTime 2. Start on Nikon Computer NIS Elements

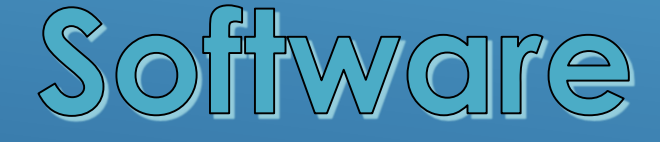

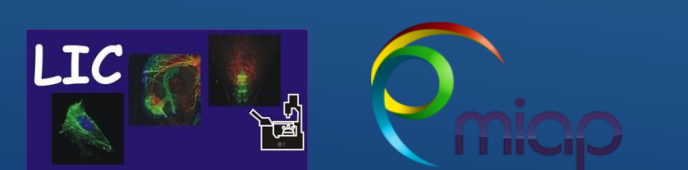

Life Imaging Center Nikon-A1-FLIM

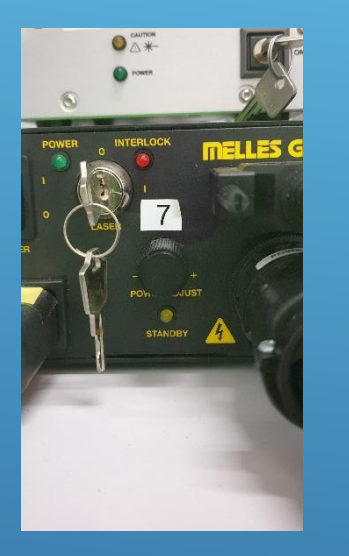

# How to Turn OFF – Nikon-A1-FLIM

- Close software

- Shut down Computer

- Now Turn OFF in reverse number order (be careful)

\* First turn off - #10 Detector unit, then
\* # 09 > # 08

\* # 07 switch Argon Laser Key to Position 0
 wait here 5-10 min to cool down, then

\* # **06** > # **01** 

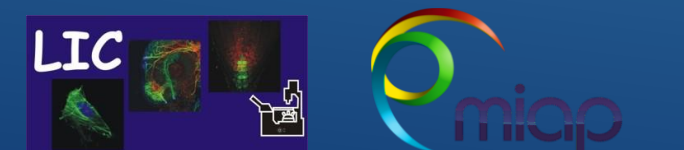

Life Imaging Center Nikon-A1-FLIM

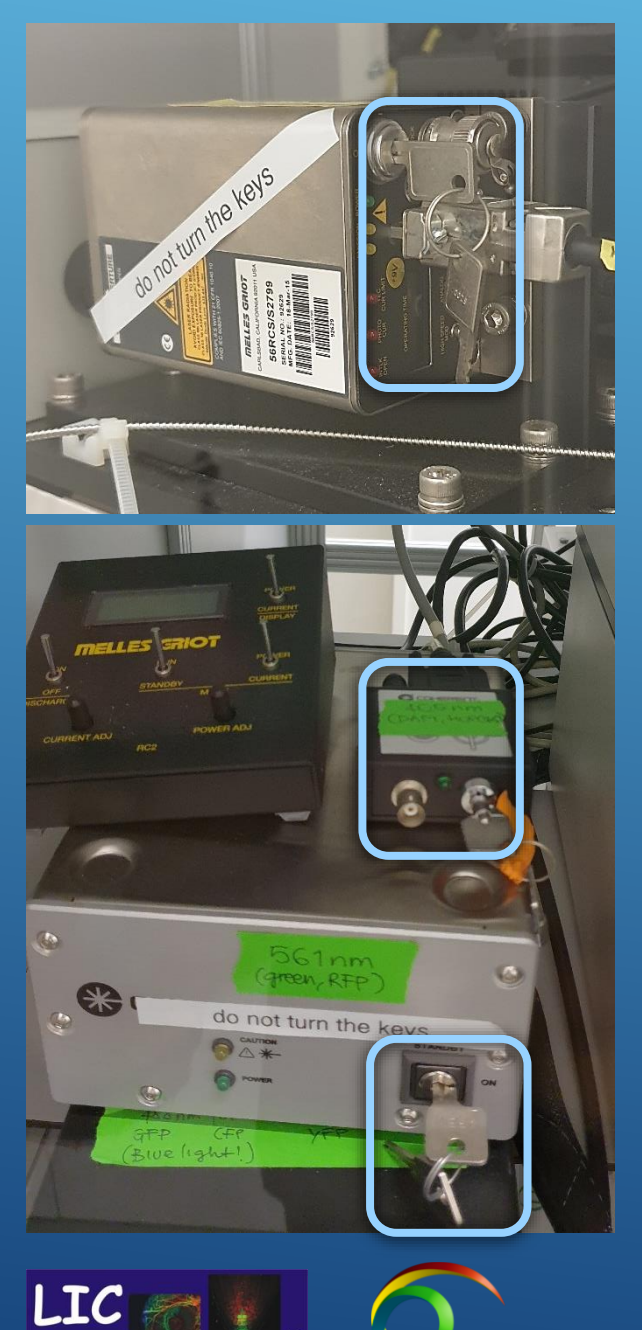

# Do not touch this keys!

Life Imaging Center Nikon-A1-FLIM

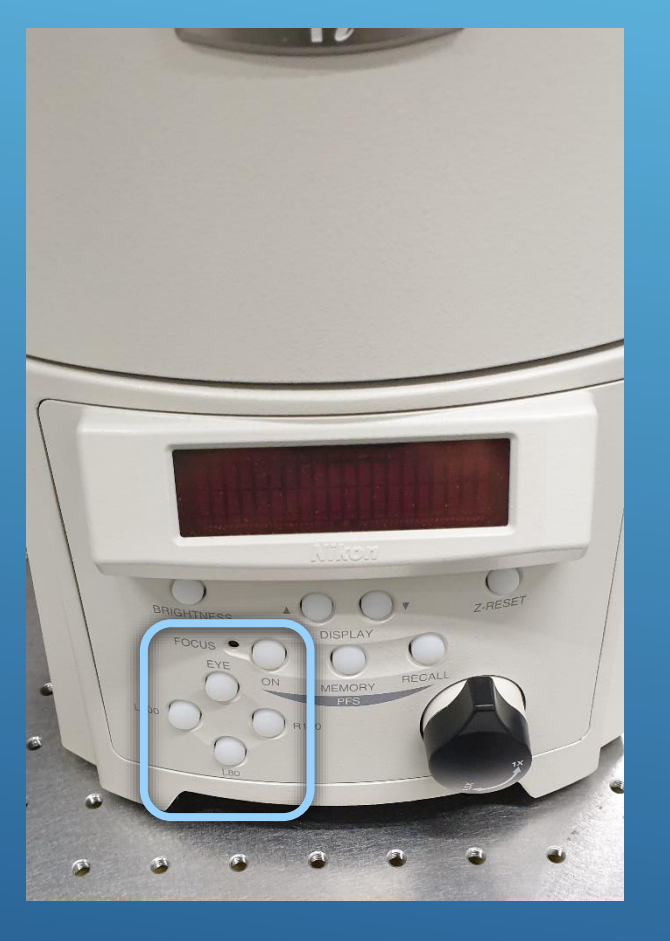

# Do not use this switch modul for the beam path. It must be changed via the user interface NIS elements software (otherwise software crashes)

- E (Eyeport)
- L (Laser scanning microscope port)

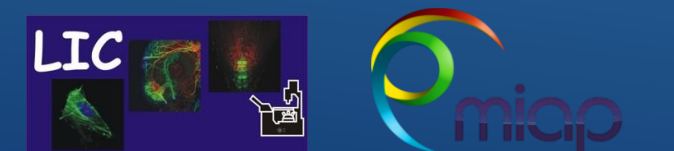

Life Imaging Center Nikon-A1-FLIM

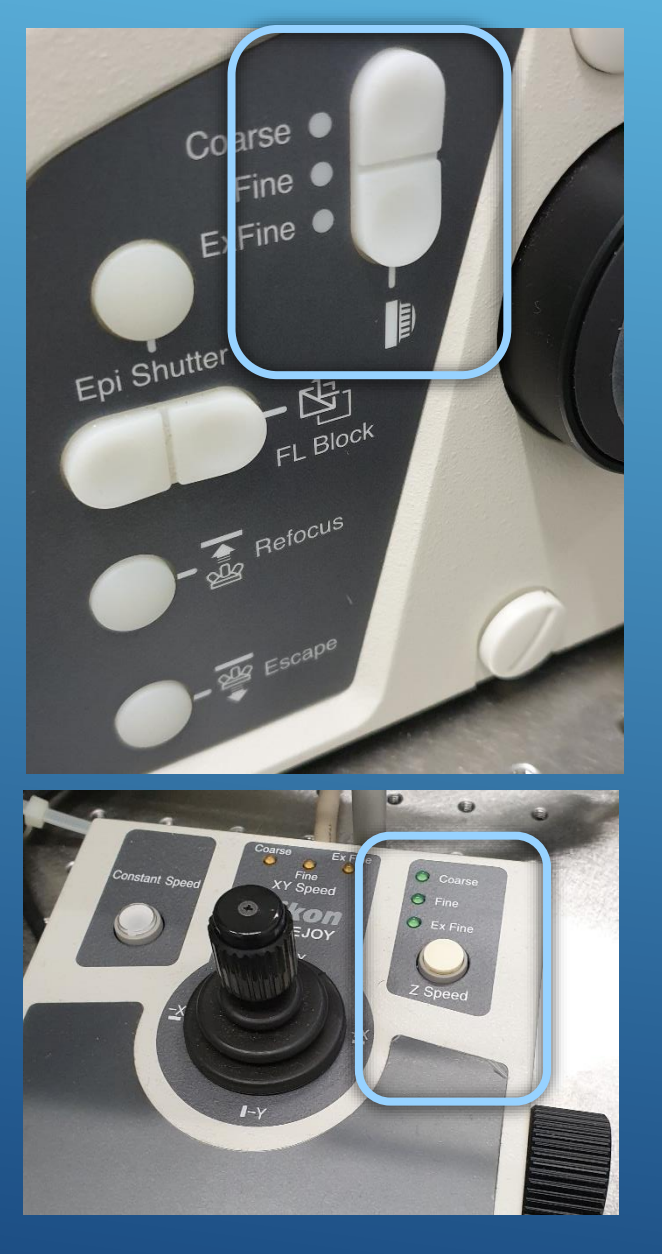

#### Here you can change Speed of Z - Drive

Life Imaging Center Nikon-A1-FLIM

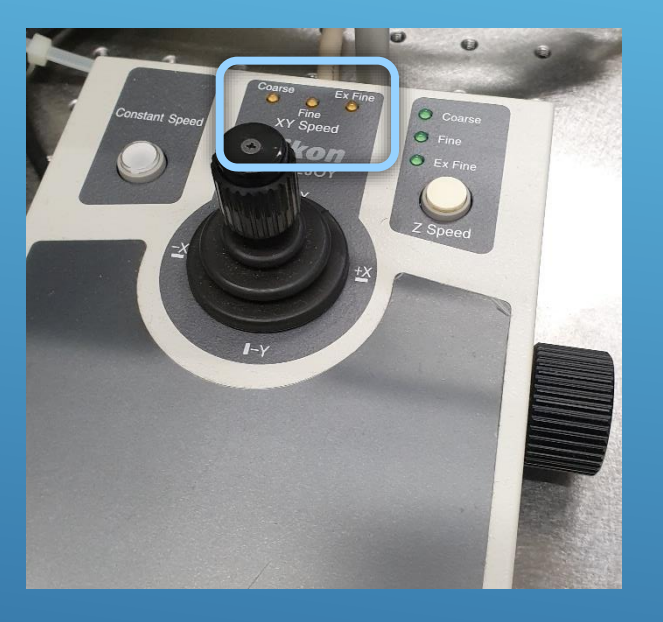

# Here you can change **Speed of X-Y Stage Drive**

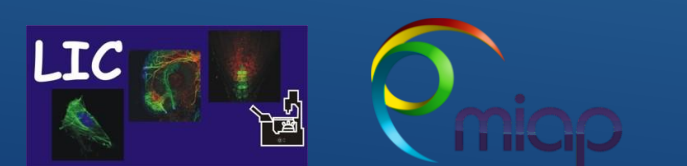

Life Imaging Center Nikon-A1-FLIM

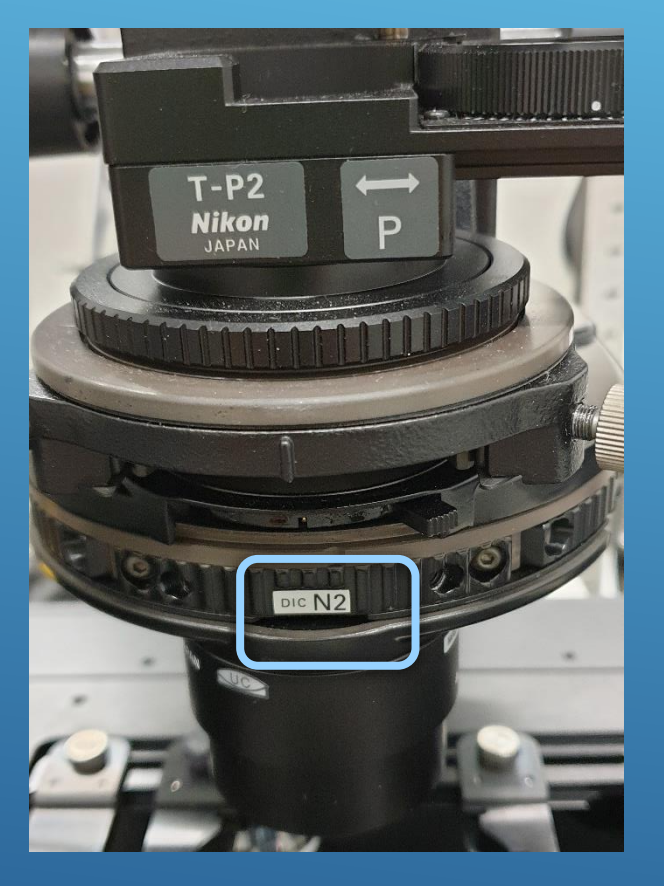

# Manual changer for DIC and Phase contrast

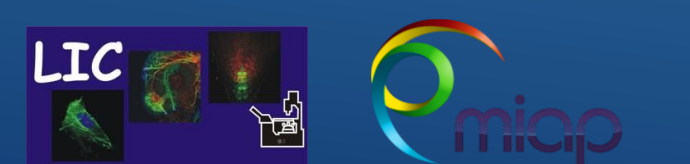

Life Imaging Center Nikon-A1-FLIM

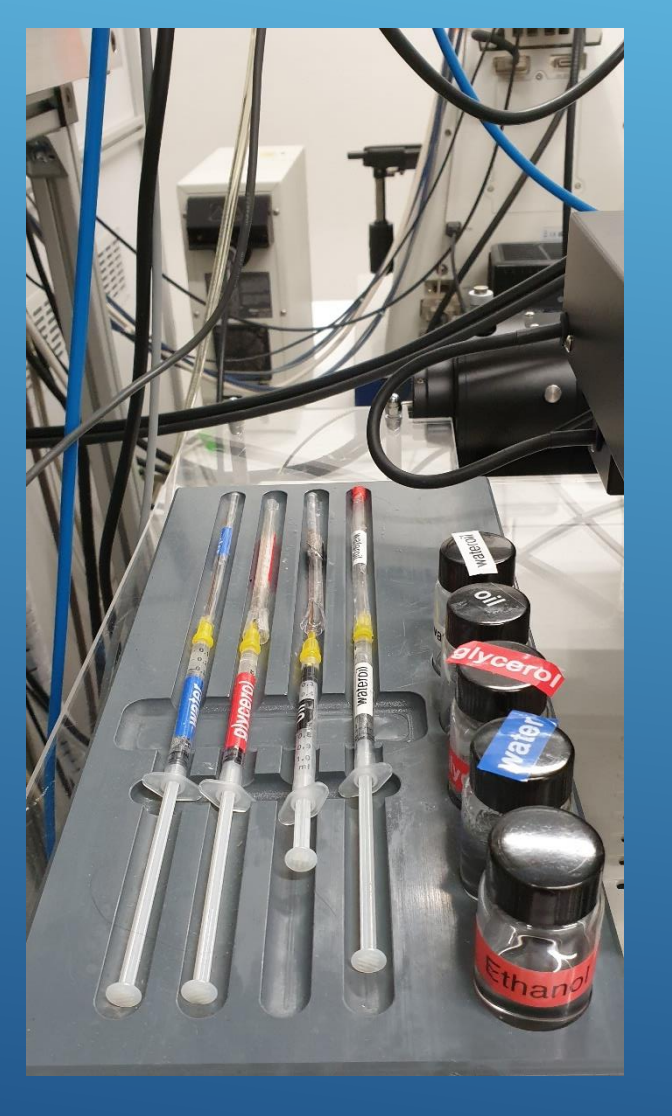

# Immersion media for objectives and 100 % ETOH for cloaning the objective

• 100 % ETOH for cleaning the objectives

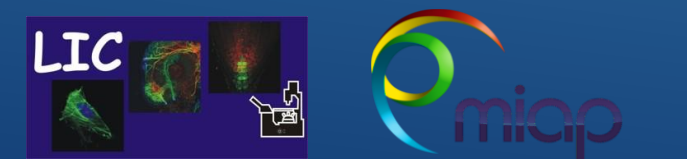

Life Imaging Center Nikon-A1-FLIM